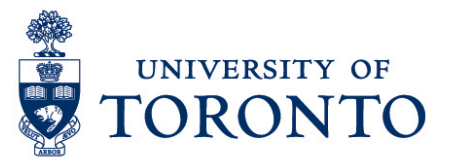

# Creating the uTIME Employee Master Data in HRIS

### Contents

Overview Creating Kronos Employee Master Data (IT 9133)

| Overview |                                                                                                    |  |  |  |  |  |
|----------|----------------------------------------------------------------------------------------------------|--|--|--|--|--|
| Overview | Below outlines the steps taken by Payroll Administrator to create the Kronos<br>Employee Master Data in HRIS by recording the following |  |  |  |  |  |
|          | • Job                                                                                                    |  |  |  |  |  |
|          | Grade                                                                                                    |  |  |  |  |  |
|          | Functional Area                                                                                                    |  |  |  |  |  |
|          | Organizational Unit                                                                                                    |  |  |  |  |  |
|          | Sub Department                                                                                                    |  |  |  |  |  |
|          | Work Centre                                                                                                    |  |  |  |  |  |
|          | Kronos LAP Code                                                                                                    |  |  |  |  |  |
|          | Pay Policy Group                                                                                                    |  |  |  |  |  |
|          | Effective Date                                                                                                    |  |  |  |  |  |
|          | Employee View                                                                                                    |  |  |  |  |  |
|          | Device Group                                                                                                    |  |  |  |  |  |
|          | Role                                                                                                    |  |  |  |  |  |

## Creating Kronos Employee Master Data (IT 9133)

Click on the following path:

Human Resources  $\rightarrow$  Personnel Management  $\rightarrow$  Administration  $\rightarrow$  HR Master Data  $\rightarrow$  Maintain

### Maintain HR Master Data Screen

- 1. Enter employee number Personnel no.
- 2. Enter **9133** in the Direct Selection Infotype field Direct selection Infotype
- 3. Click to Create.

### Create Kronos Employee Master Data (9133) is proposed

| 1. | Enter the Start Date of the contract ir   | Start     | R |  |
|----|-------------------------------------------|-----------|---|--|
| 2. | Enter the End Date of the contract in     | To 🗹      |   |  |
| 3. | Enter job in <sup>Job</sup>               |           |   |  |
| 4. | Enter grade in Grade                      |           |   |  |
| 5. | If applicable, mark Primary Job Ind       |           |   |  |
| 6. | Enter functional area in Functional Area  | а         |   |  |
| 7. | Enter organizational unit in Organization | onal unit |   |  |
| 8. | Enter sub department in Sub Departm       | ent       |   |  |
| 9. | Enter work centre in Work Centre          |           |   |  |
| 10 | Enter Kronos LAP Code in Kronos LAP       | P Code    |   |  |
| 11 | Enter pay policy group in                 |           |   |  |
|    | Pay Policy Group                          |           |   |  |
| 12 | Enter effective date of job in Effective  | Date      |   |  |
| 13 | Enter employee view in Employee View      | v         |   |  |
| 14 | Enter device group in Device Group        |           |   |  |
| 15 | Enter role in Role                        |           |   |  |
| 16 | Click 🖳                                   |           |   |  |